# Die App "Foto" Nach dem Update auf Windows 10, Version 8009

Die App "Foto" wird mit einem Klick auf die Kachel *for ander Start*" → die App "Foto" aufgerufen. Das Programm führt sofort einen Suchlauf nach Bildern auf dem Computer durch.

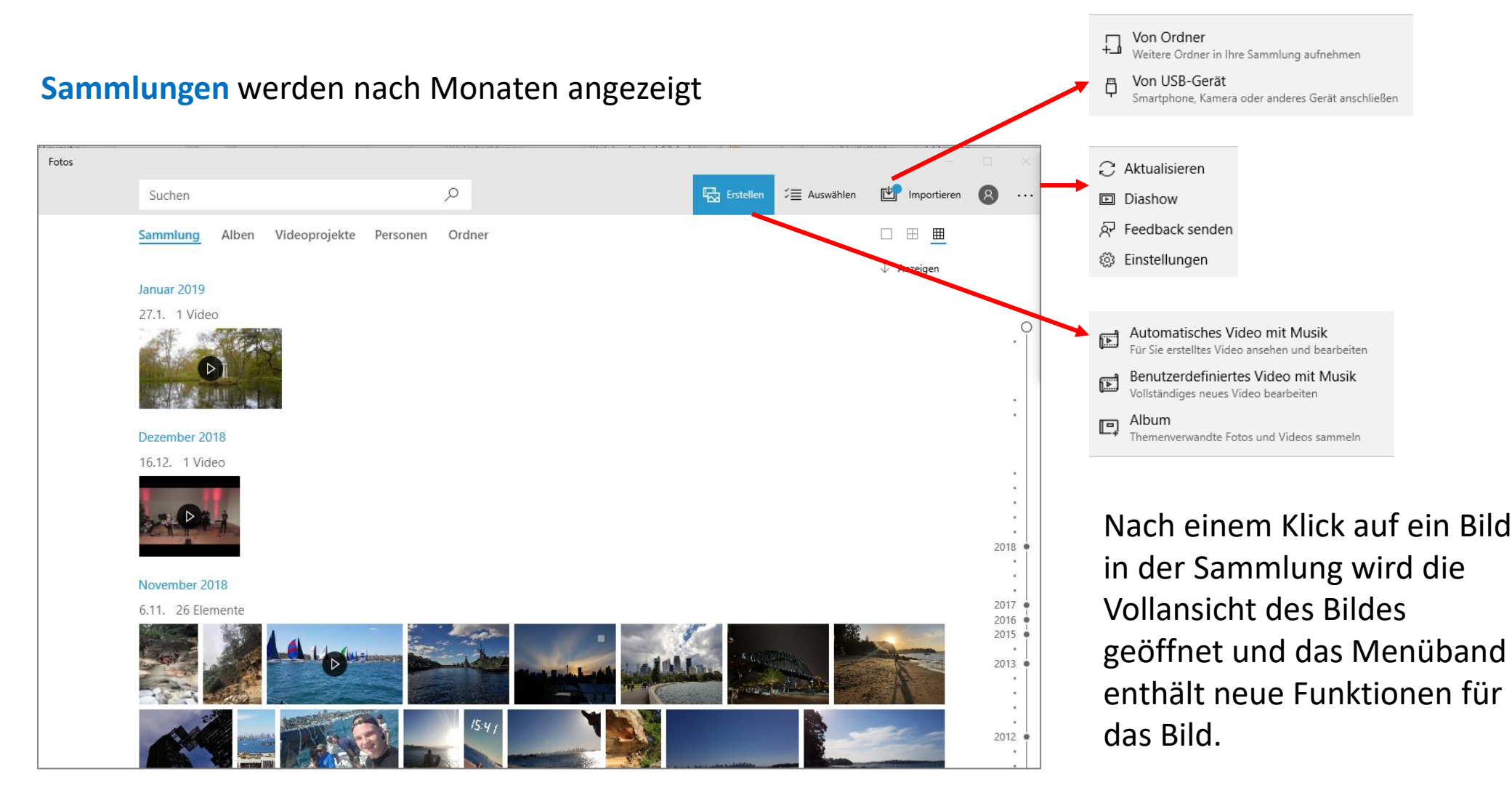

Nach einem Klick auf ein Bild in der Sammlung wird die Vollansicht des Bildes geöffnet und das Menüband enthält neue Funktionen für das Bild.

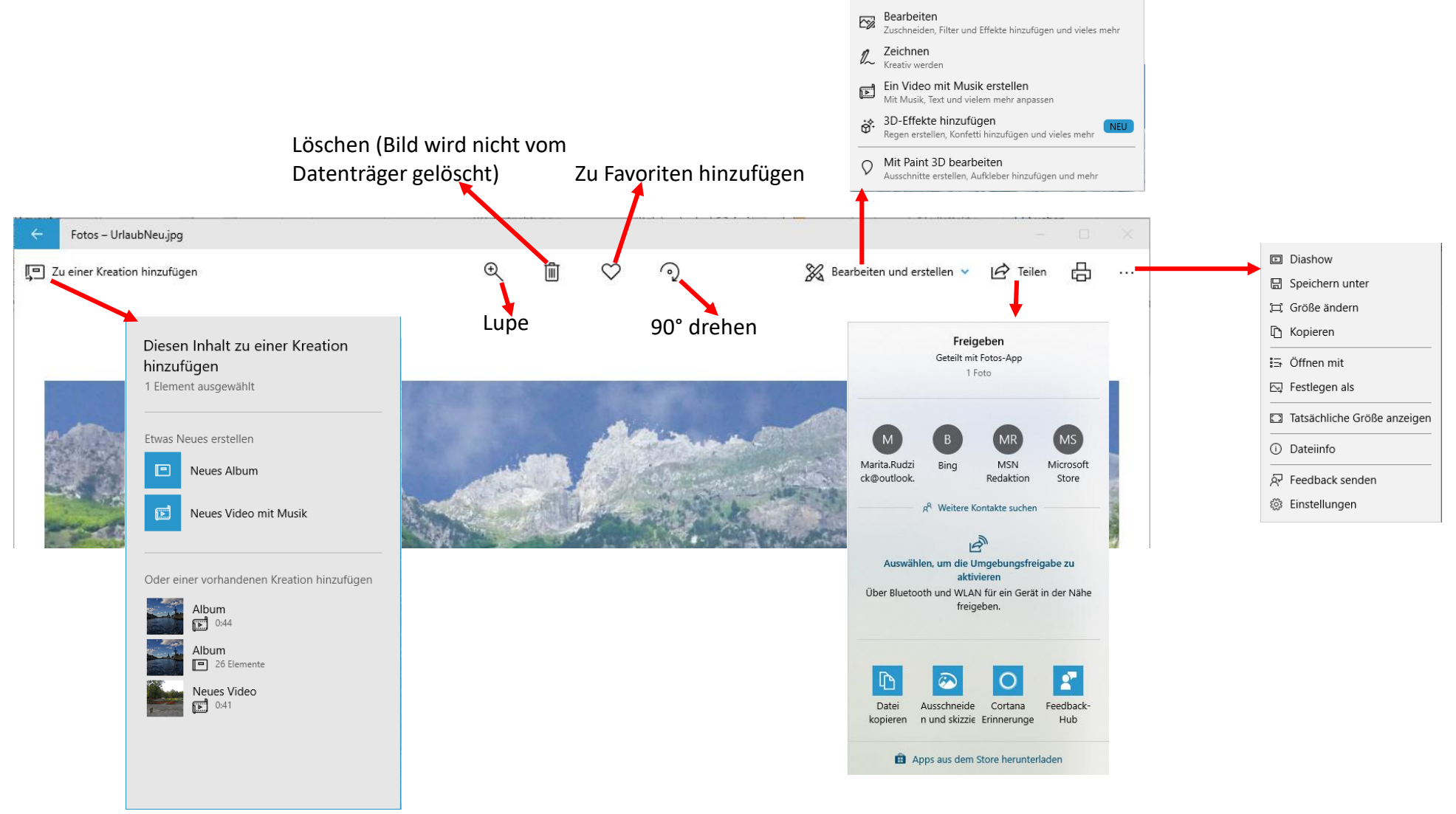

# Dateiinformationen

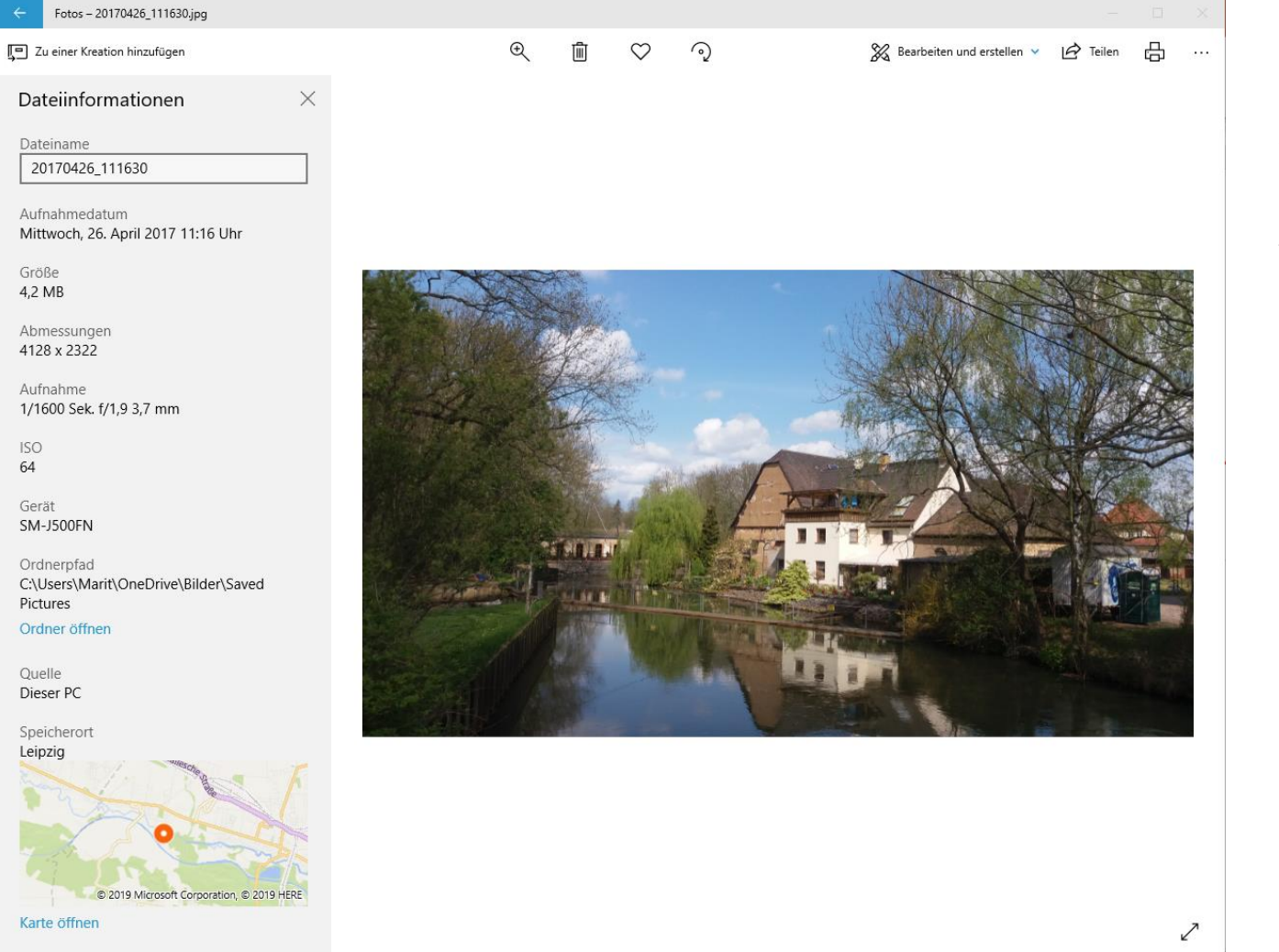

Dateiinformationen zeigen die Exif- Informationen, die im Bild gespeichert sind an.

War bei der Aufnahme das GBS am Aufnahmegerät eingeschaltet, wird in einer verkleinerten Ansicht der Aufnahmeort angezeigt. Karte öffnen: Zeigt eine große Karte mit zusätzlichen

Information, wie Sehenswürdigkeiten in der Nähe, Gaststätten usw.

# Alben

Alben werden mit Namen und der Anzahl der enthaltenen Elemente angezeigt. Mit Doppelklick auf das Albumsymbol öffnet sich das Album um es als Diashow anzusehen, weitere Bilder hinzuzufügen, zu bearbeiten oder zu Remixen. Die Bearbeitung erfolgt analog der Videoprojekte.

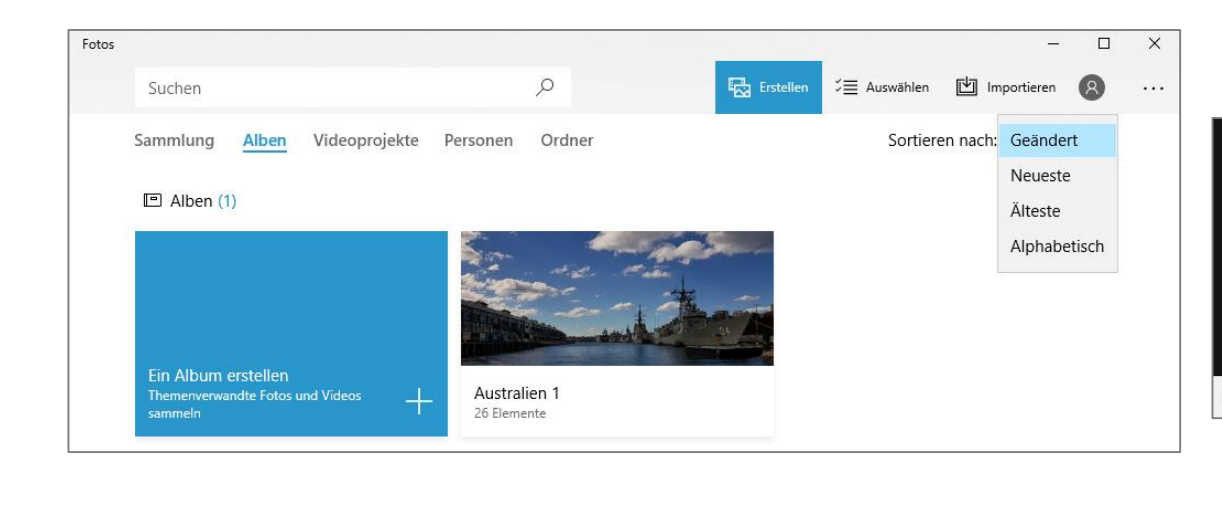

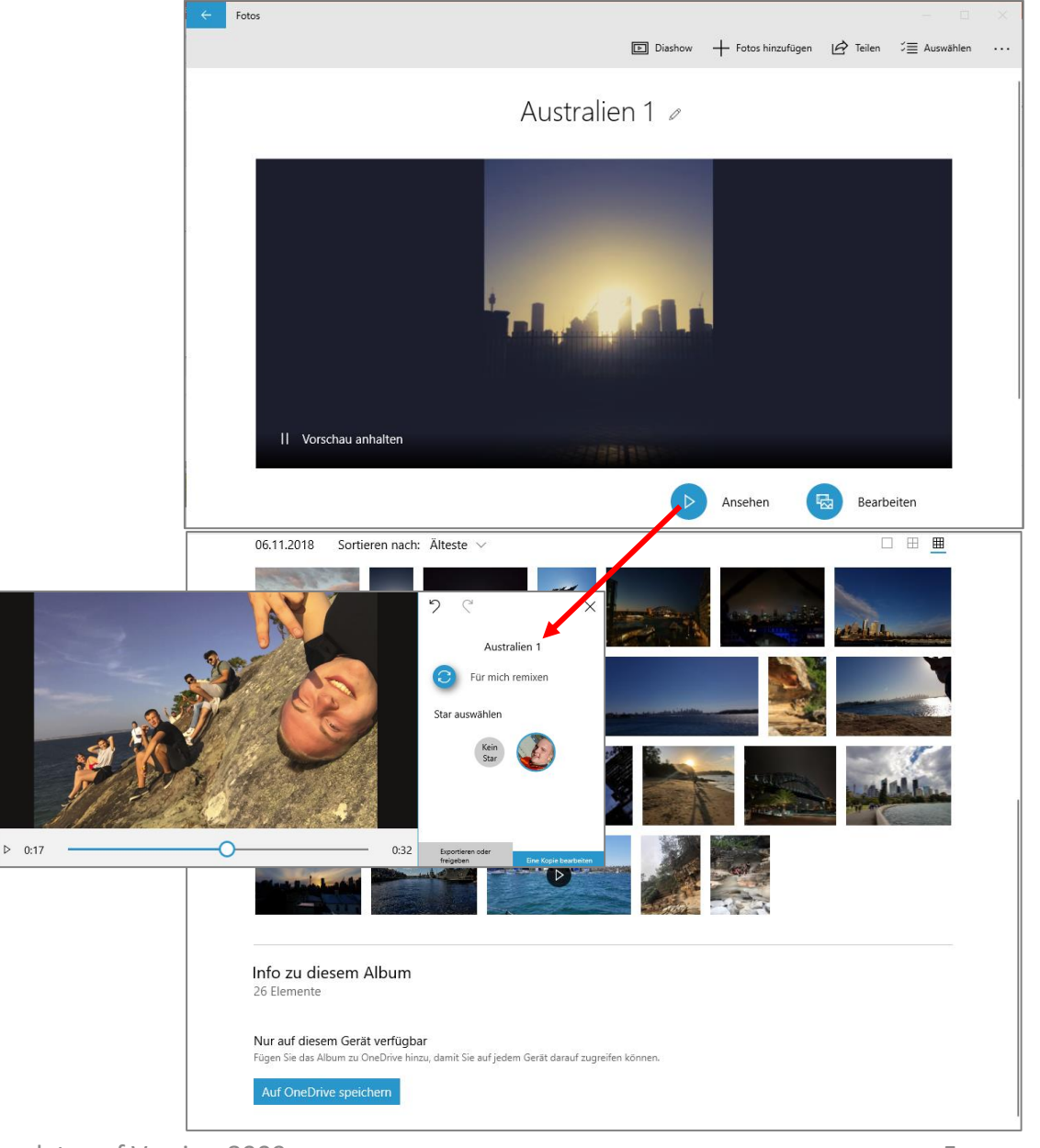

## Ordner

Ordner werden nach ihrer Ordnerstruktur angezeigt. Mit einem Klick auf einen Ordner öffnet sich dieser und zeigt alle darin enthaltenen Bilder an.

Wird ein Bild angeklickt, schaltet es ebenso wie in der Sammlungsansicht in die Vollbildansicht um und bietet neue Funktionen.

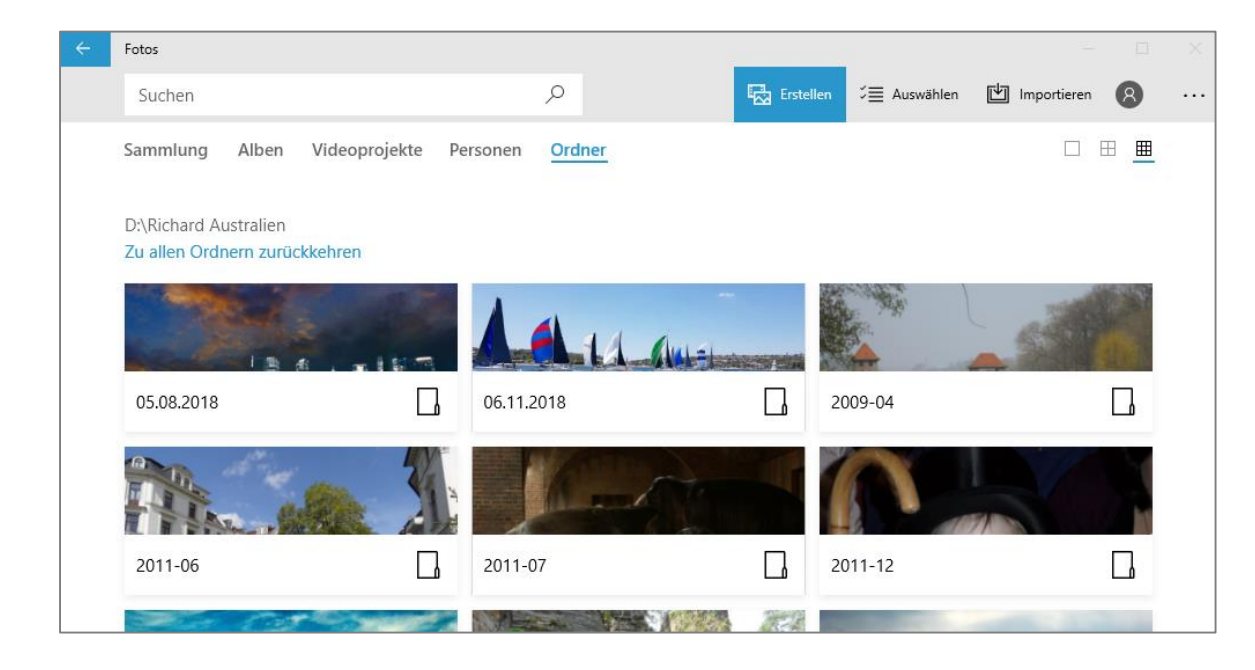

# Bilder bearbeiten (Vollbildansicht)

### Verbessern

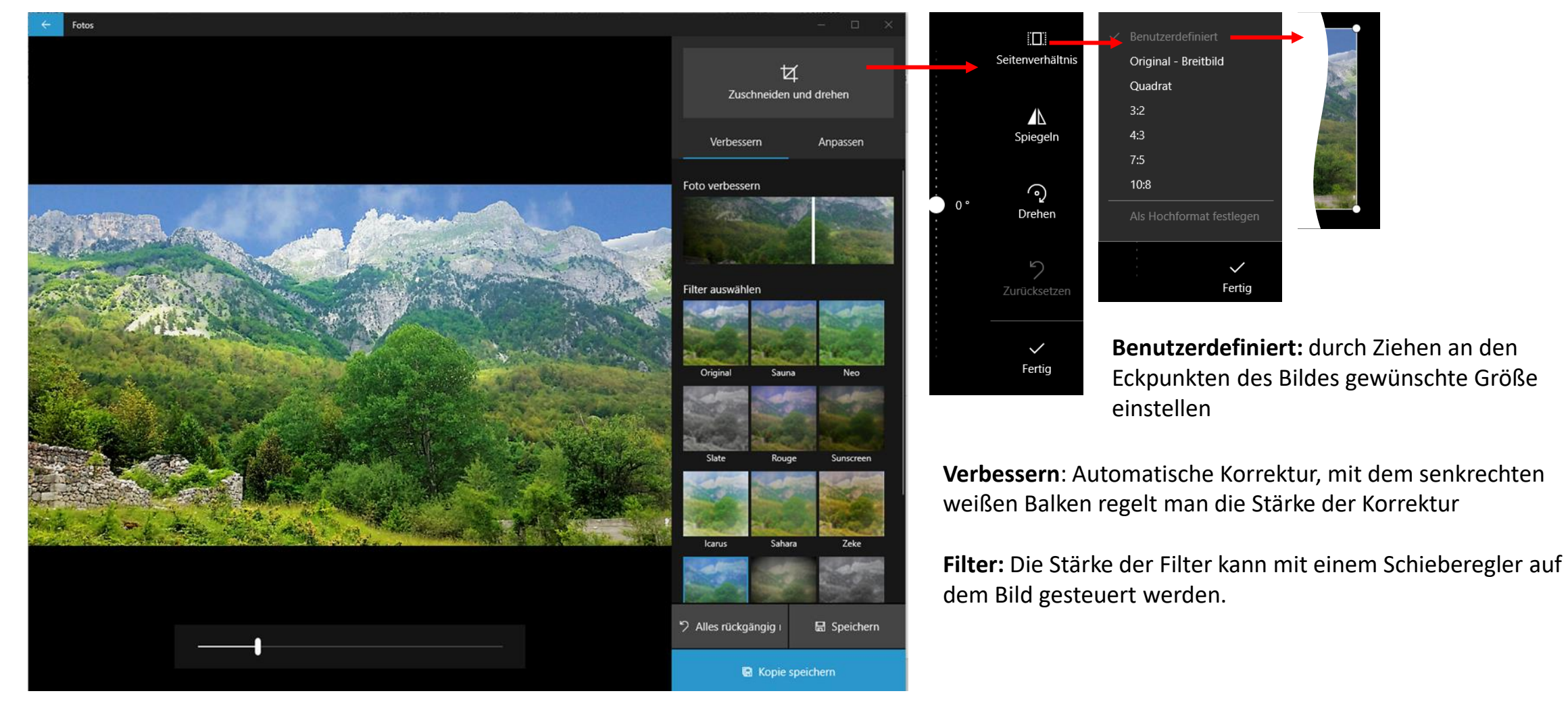

### Anpassen

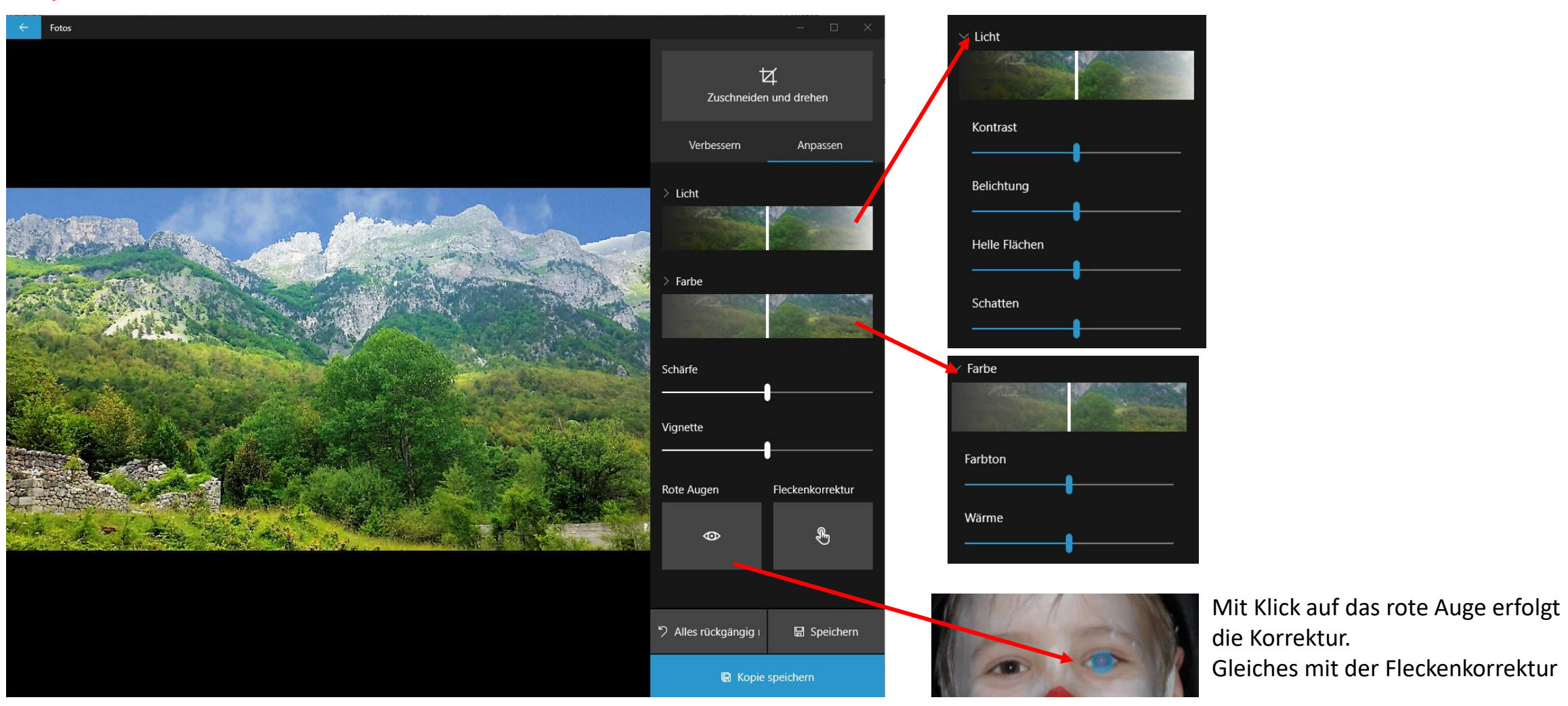

Die korrigierten Bilder sollten immer als Kopie gespeichert werden, damit das Original für eine eventuelle spätere Weiterbearbeitung erhalten bleibt.

# Videoprojekte

Videoprojekte werden mit Anfangsbild, Namen und Länge des Projektes dargestellt. Ein Klick auf das Bild öffnet das Projekt zum Bearbeiten.

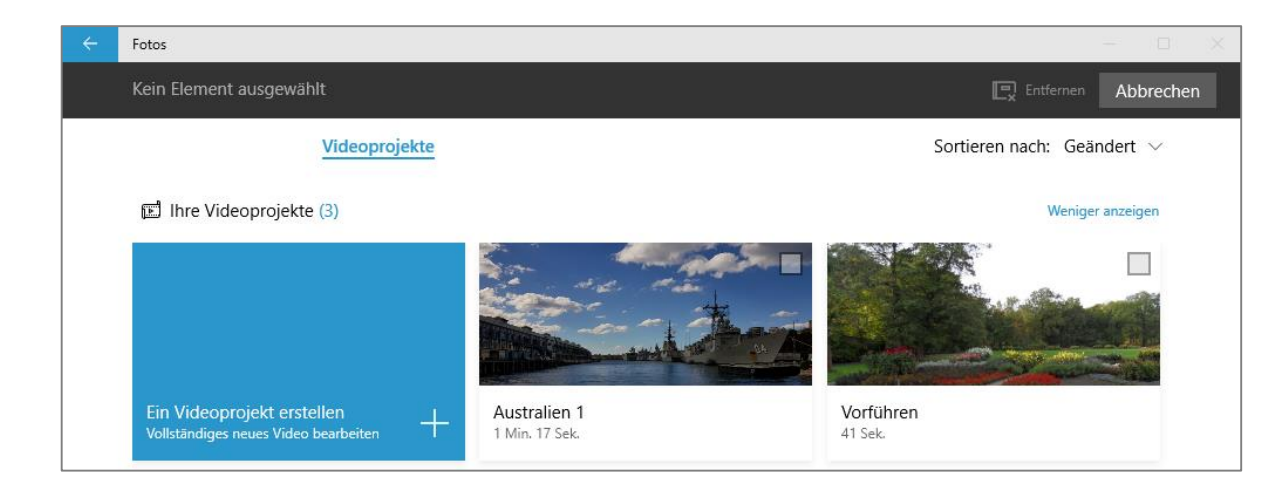

. Empfohlen Ar Ihre Musik 🎜 Musik Titel eingeben Die Musik wird automatisch an die Länge Ihres Videos angepasst. J Kommentar LOS Gent s Fotos  $\triangleright$ Meereshorizont Neues Video 🖉 5 C 50 B ... ロリ P Von diesem PC Nacht im Neonlicht D Aus meiner Sammlung Ravel: Streichquartett in F-Dur <u>\_\_</u> Projektbibliothek  $\triangleright$ < ✓ 16:9 Regentropfen ⊞ ⊞ Fotos und Videos hinzufügen 4:3 Rettungscrew  $\triangleright$ Rosenblätter Als Hochformat festlegen Video mit der Musik synchronisieren Musiklautstärke Fertig Abbrechen Schwarze Balken entfernen An Größe anpassen Design festlegen Vereinheitlichen Sie Ihr Video mit Filtern, Musik und Textstilen. Kein Design ▷ 0:00 0:41 🖌 Abenteuer Elektrisch 1 Sek. 🕒 Dauer 🛛 🔲 Größe ändern Filter Storyboard AJ <ô> Bewegung 3D-Effekte X Alle entfernen Klassisch Text Lässig 2 Sek. Sonnia Warm 3 Sek. 5 Sek. 6.8 m 7 Sek. 11.1. ₩ 7,0 ₩ 7,0 5,4 14,93  $\overline{\mathbf{N}} 70$ Sek.

### Die Einstellungen für Designe und Musik sind für den gesamten Film/Diashow gültig.

Video erstellen

**Storyboardeinstellungen** Die Einstellungen für Filter, Text und Bewegung können sowohl auf Bilder als auch Filmclips angewandt werden.

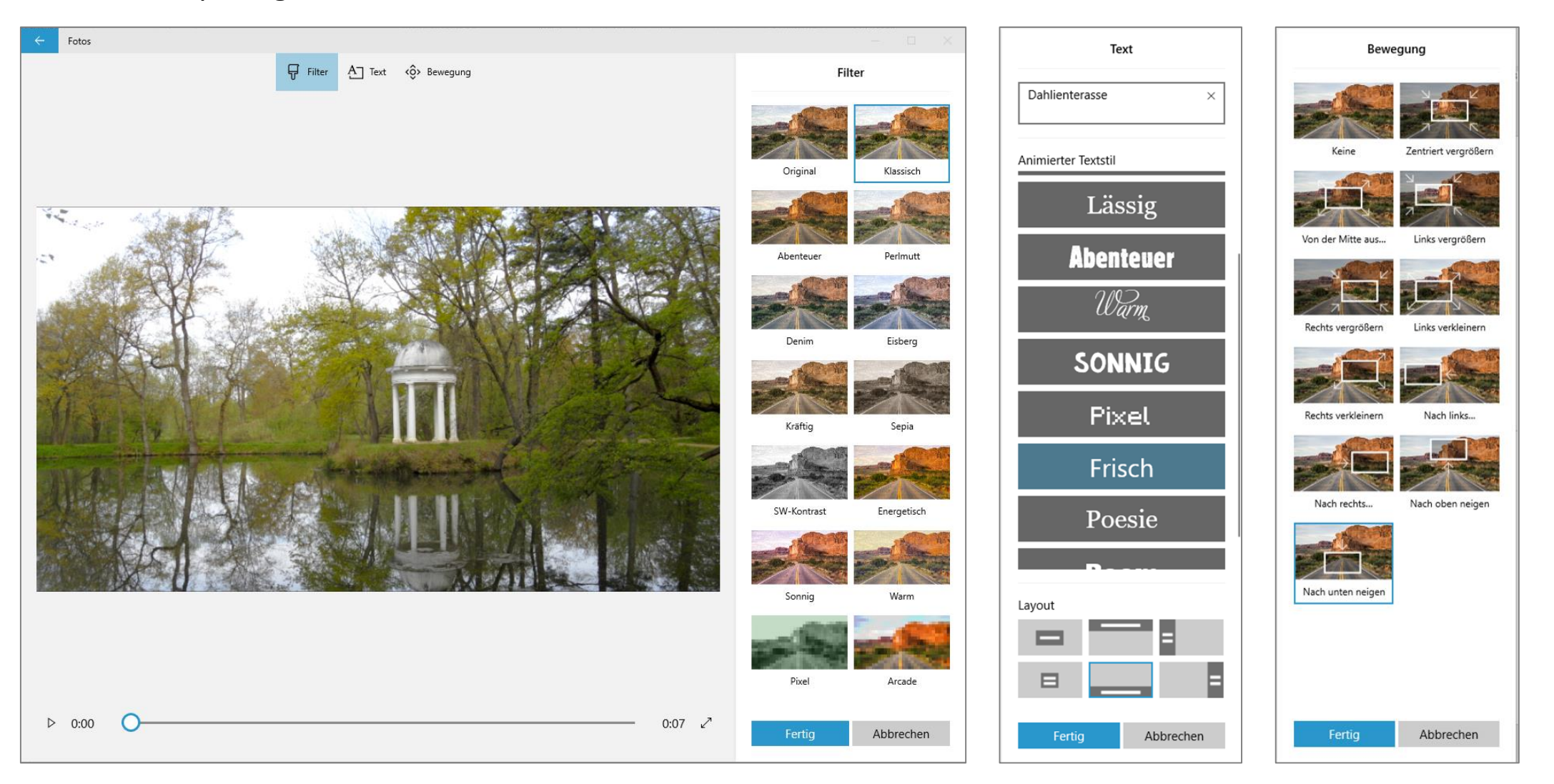

Wird im Storyboard ein Filmclip aktiviert, ändert sich die Uhr für die Einstellung der Anzeigedauer für ein Bild in das Zeichen Zuschnitt.

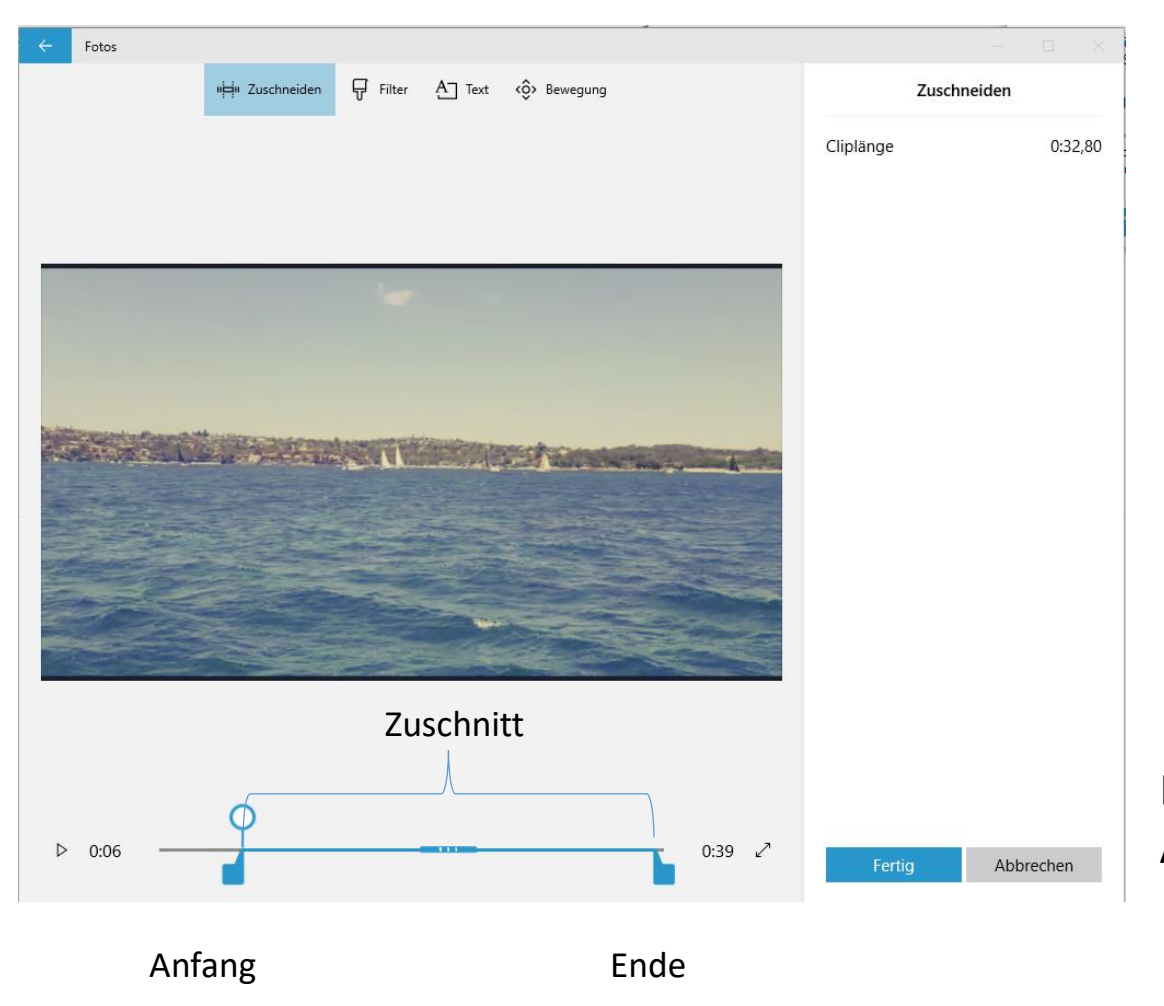

Eingefügte Filmclips können durch Verschieben der Anfangs- und Endemarken zugeschnitten werden.

# 3D Effekte

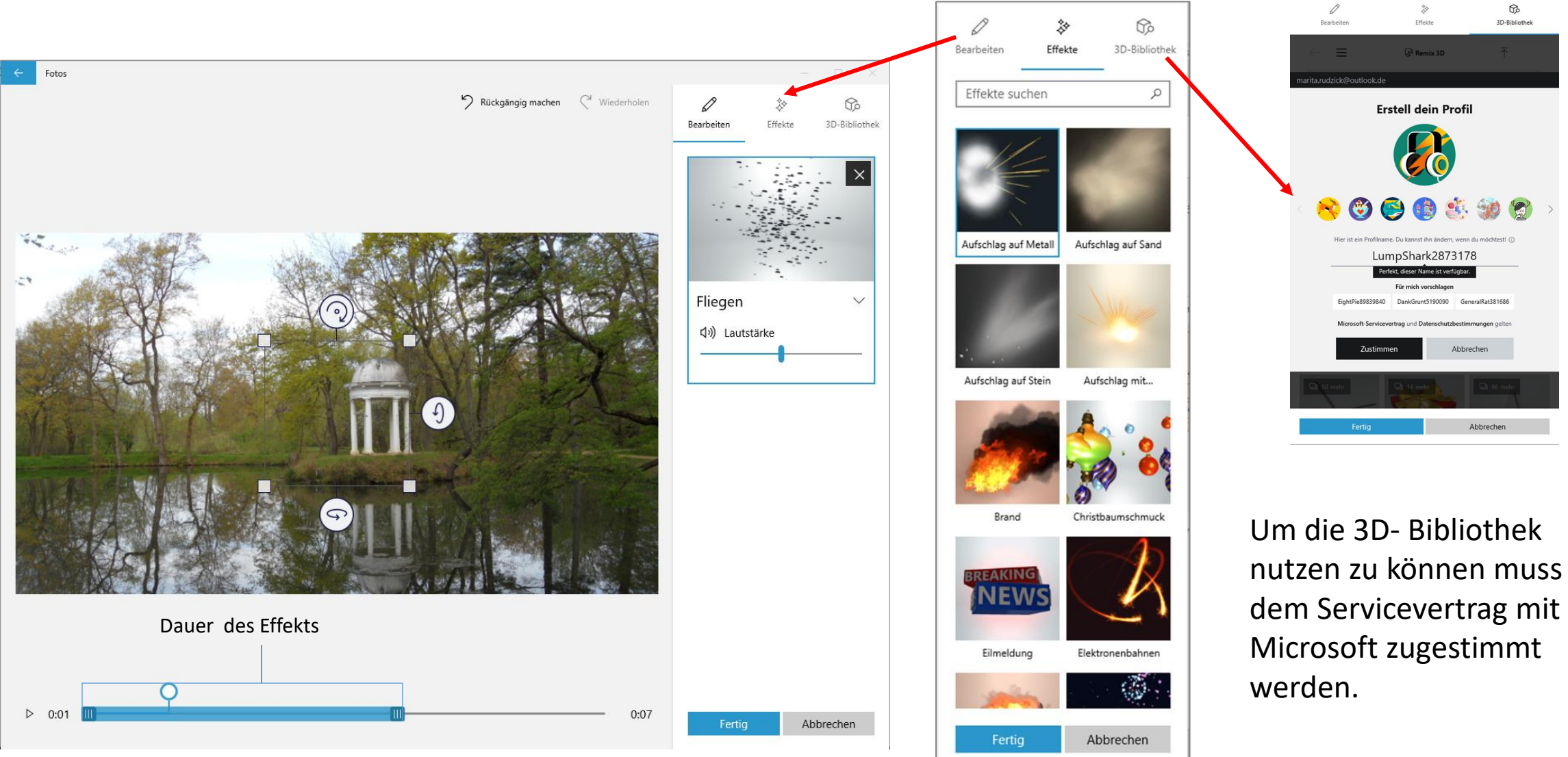

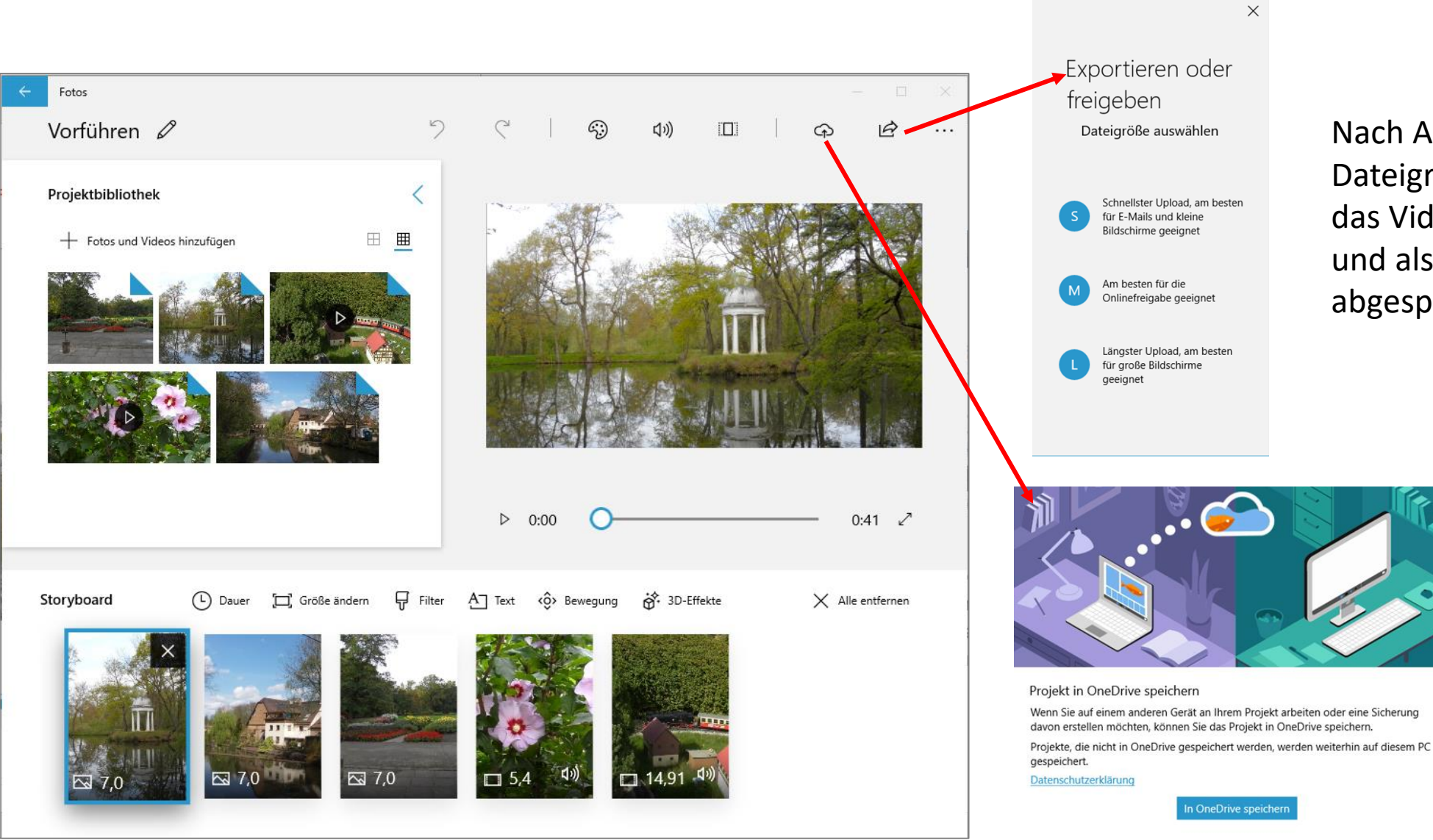

Nach Auswahl der Dateigröße wird das Video erstellt und als MP4-Datei abgespeichert.

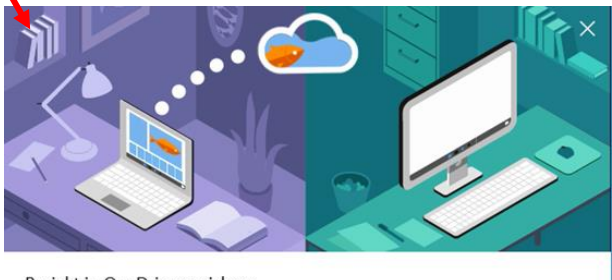

# Anschließend wird der Speicherort angezeigt

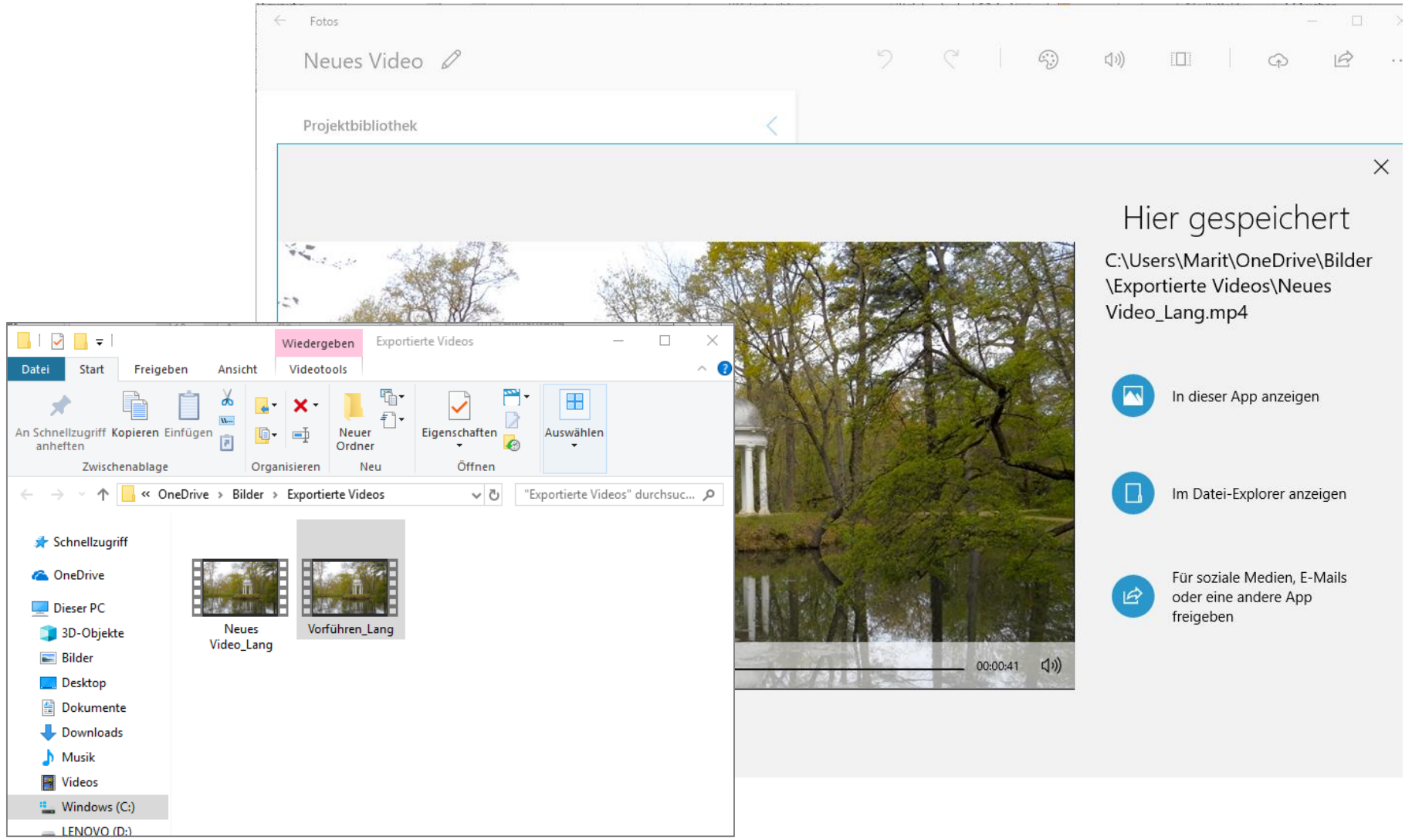